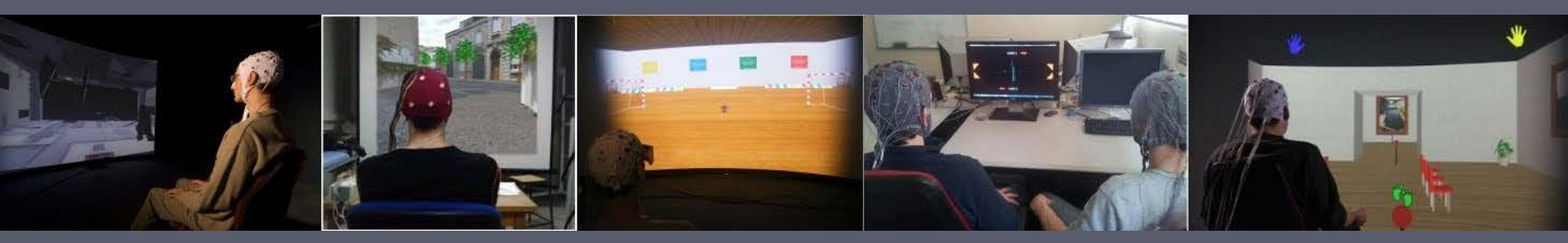

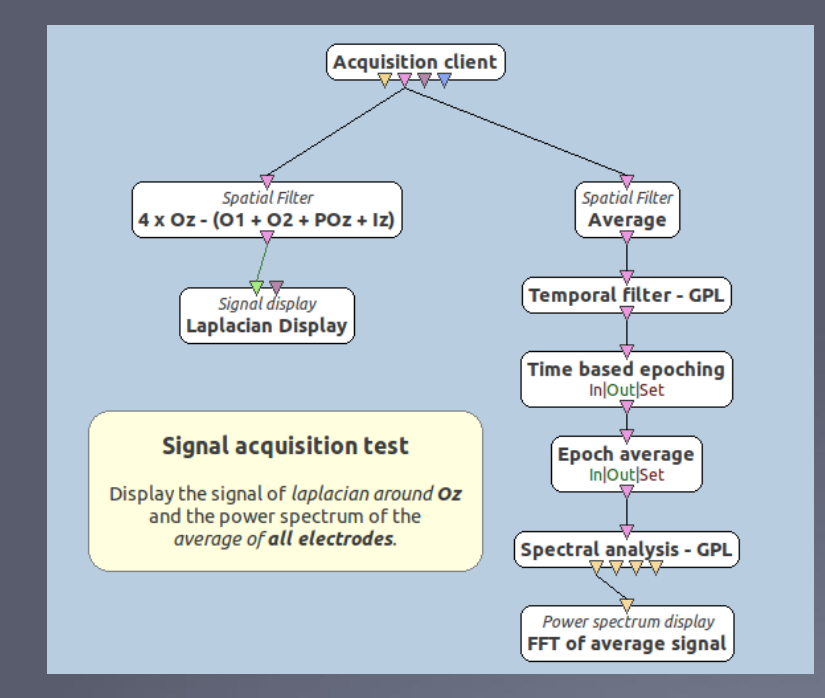

## An introduction to OpenViBE: Basic EEG signal acquisition, processing and visualization

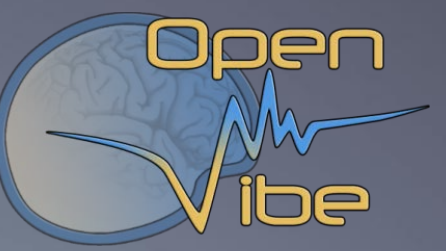

#### Fabien LOTTE,

Inria Bordeaux Sud-Ouest LaBRI (Univ. Bordeaux-CNRS-Bordeaux INP)

nain

#### The OpenViBE tool to read brain signals

#### The OpenViBE acquisition server

- A generic interface to read from multiple devices
- 40+ brain recording devices supported, and growing!

| OpenViBE Acquisition Server v1.0.0                       |                                                          |                     |               |  |  |
|----------------------------------------------------------|----------------------------------------------------------|---------------------|---------------|--|--|
| Driver :                                                 | Brain Products amplifiers (through BrainVision Recorder) | ▼ Driver Properties | % Préférences |  |  |
| Connection port :                                        | 1024                                                     | ×                   | ≥ Lire        |  |  |
| Sample count per sent block :                            | 32                                                       | •                   | Arrêter       |  |  |
| Device drift : 0.00 ms<br>(tolerance is set to 10.00 ms) |                                                          |                     |               |  |  |
| 0 host connected                                         |                                                          |                     |               |  |  |

Innia

#### The OpenViBE tool for designing BCIs

#### The OpenViBE designer

- Creating a BCI by assembling boxes
- One box = one processing module

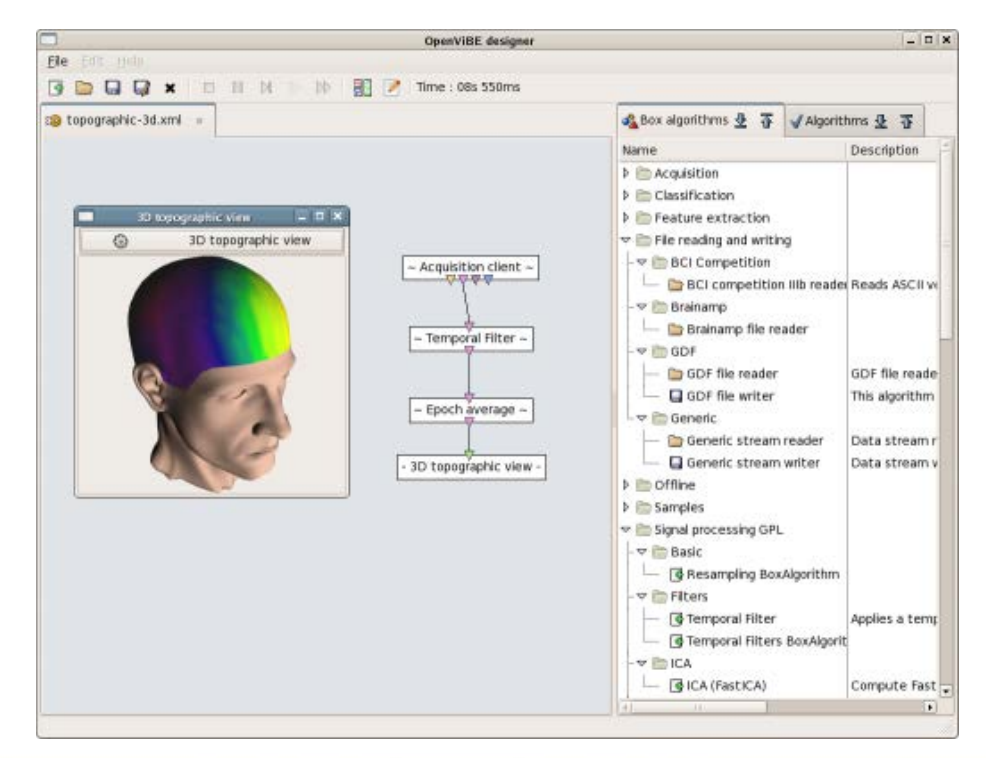

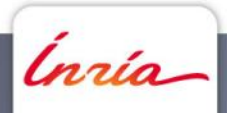

#### The OpenViBE designer: an example

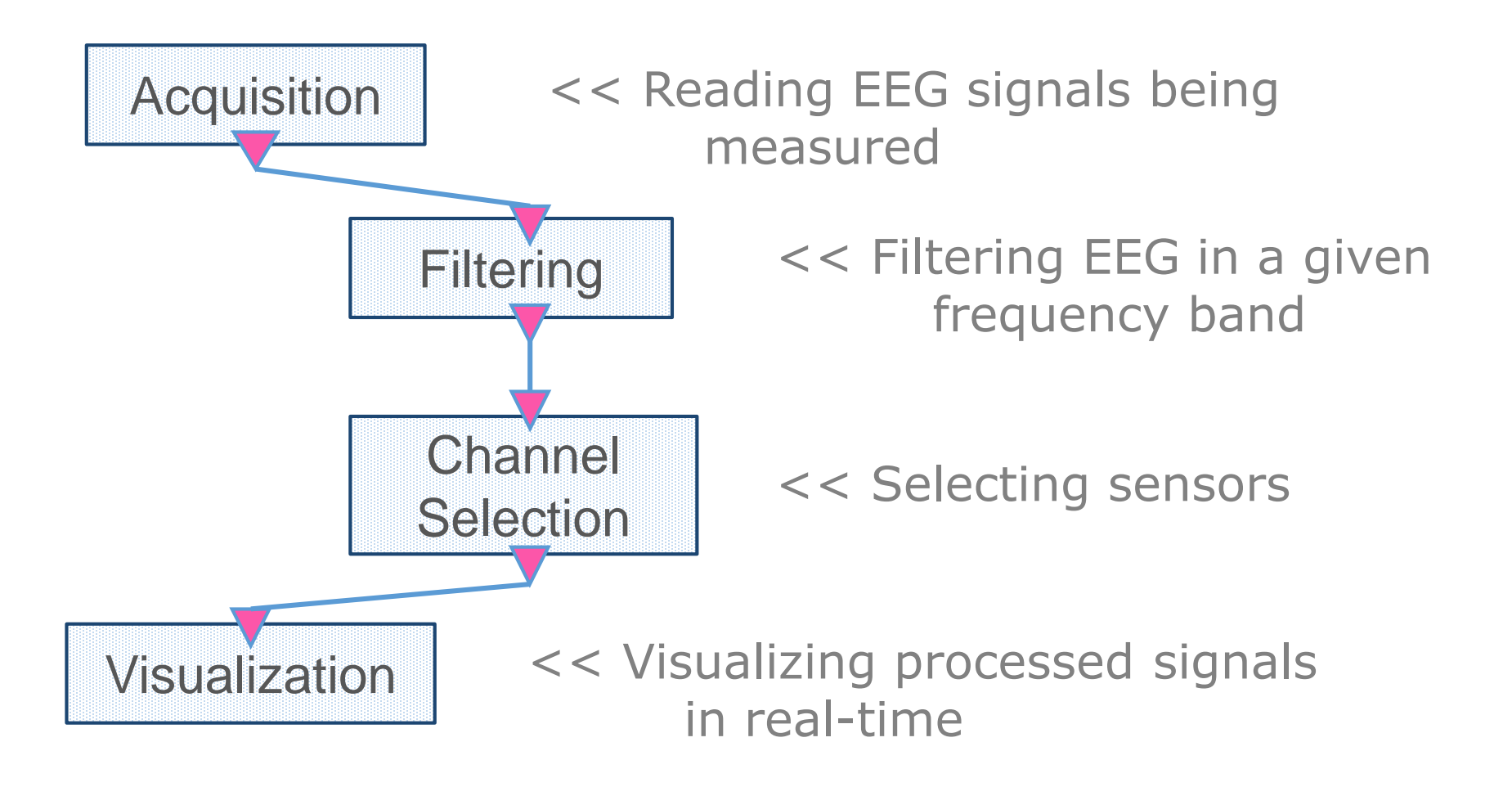

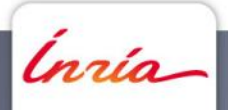

#### An OpenViBE box

Box Input-Output

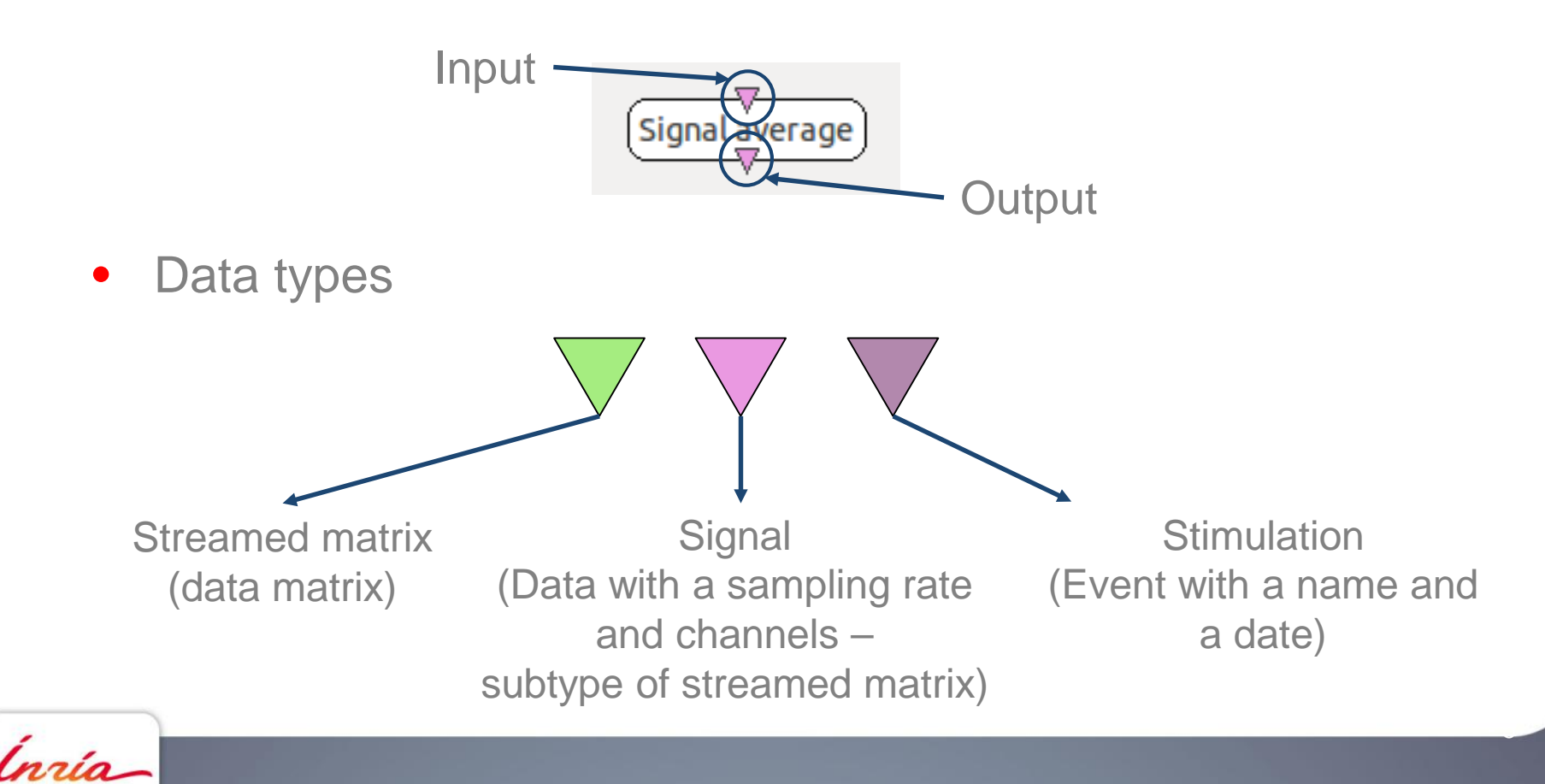

#### **Box settings**

• Settings are available by double-clicking on the box

|               | 😵 Configure Temporal filt                               | ter settings                                                                | X        |
|---------------|---------------------------------------------------------|-----------------------------------------------------------------------------|----------|
|               | Filter method                                           | Butter worth                                                                | •        |
|               | Filter type                                             | Band pass                                                                   | •        |
|               | Filter order                                            | 4                                                                           | <b>₽</b> |
|               | Low cut frequency (Hz)                                  | 8                                                                           | <b>1</b> |
| mporal filter | High cut frequency (Hz)                                 | 12                                                                          | <b>1</b> |
| Y             | Pass band ripple (dB)                                   | 0.5                                                                         | <b>1</b> |
|               | <ul> <li>Override settings wit</li> <li>Load</li> </ul> | h configuration file<br>Save Save Oefault Save XA <u>n</u> nuler A <u>p</u> | pliquer  |

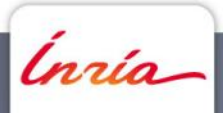

- Warm-up: display EEG signals by
  - 1. Selecting "Generic Oscillator" as driver in the acquisition server then "connect" then "read"

| OpenViBE Acquisition S                                              | erver v1.3.0       |              | - 🗆 ×             |  |  |
|---------------------------------------------------------------------|--------------------|--------------|-------------------|--|--|
| Driver :                                                            | Generic Oscillator | ▼ Properties | % Préférences     |  |  |
| Connection port :                                                   | 1024               |              | Se connecter      |  |  |
|                                                                     |                    |              | Dure              |  |  |
| Sample count per sent block :                                       | 32                 | •            | 🗍 <u>A</u> rrêter |  |  |
| Device drift : 0.00 ms<br>late <- (tolerance is set to 2 ms)> early |                    |              |                   |  |  |
| )<br>Object connected                                               |                    |              |                   |  |  |
|                                                                     | o host connected   |              |                   |  |  |

Innia

2. copying the OpenViBE scenario below and running it (play)

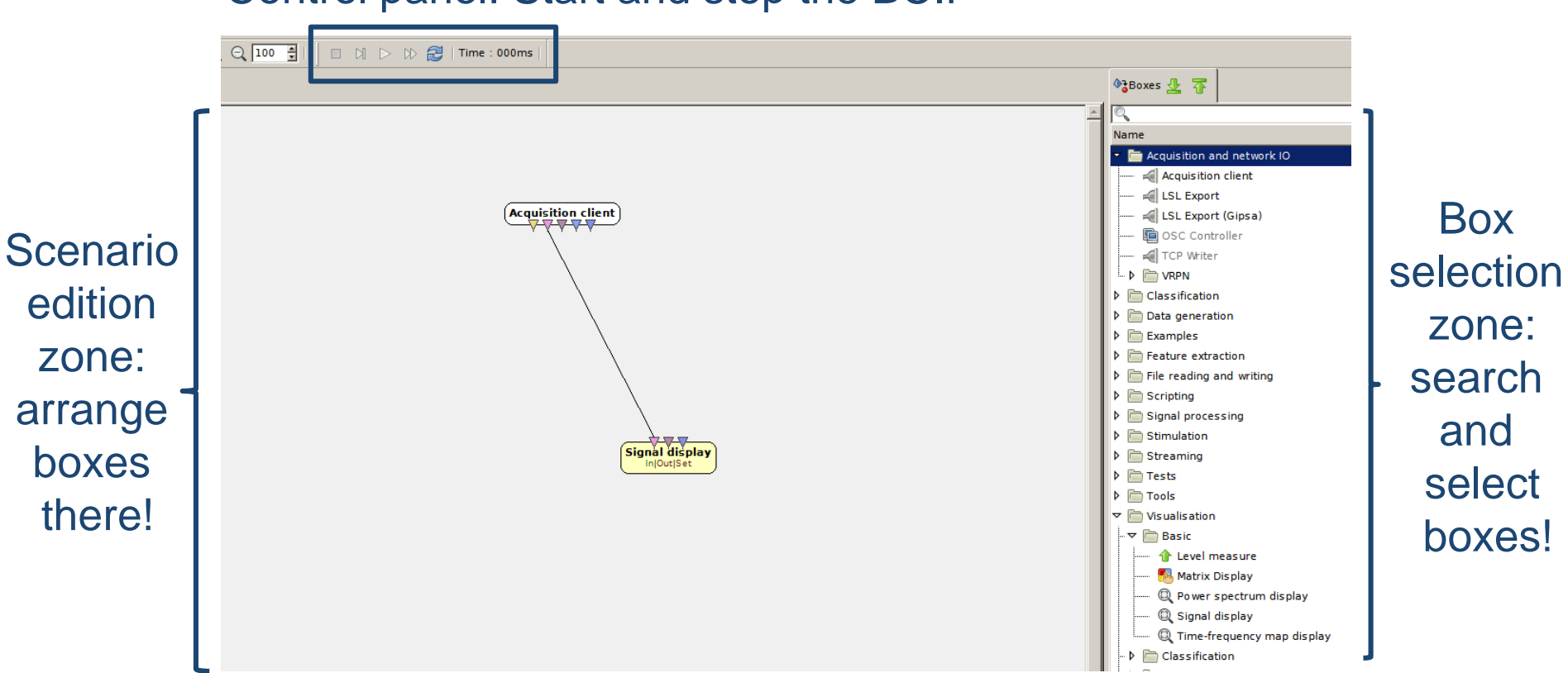

Control panel: Start and stop the BCI!

• Offline version – with file reading

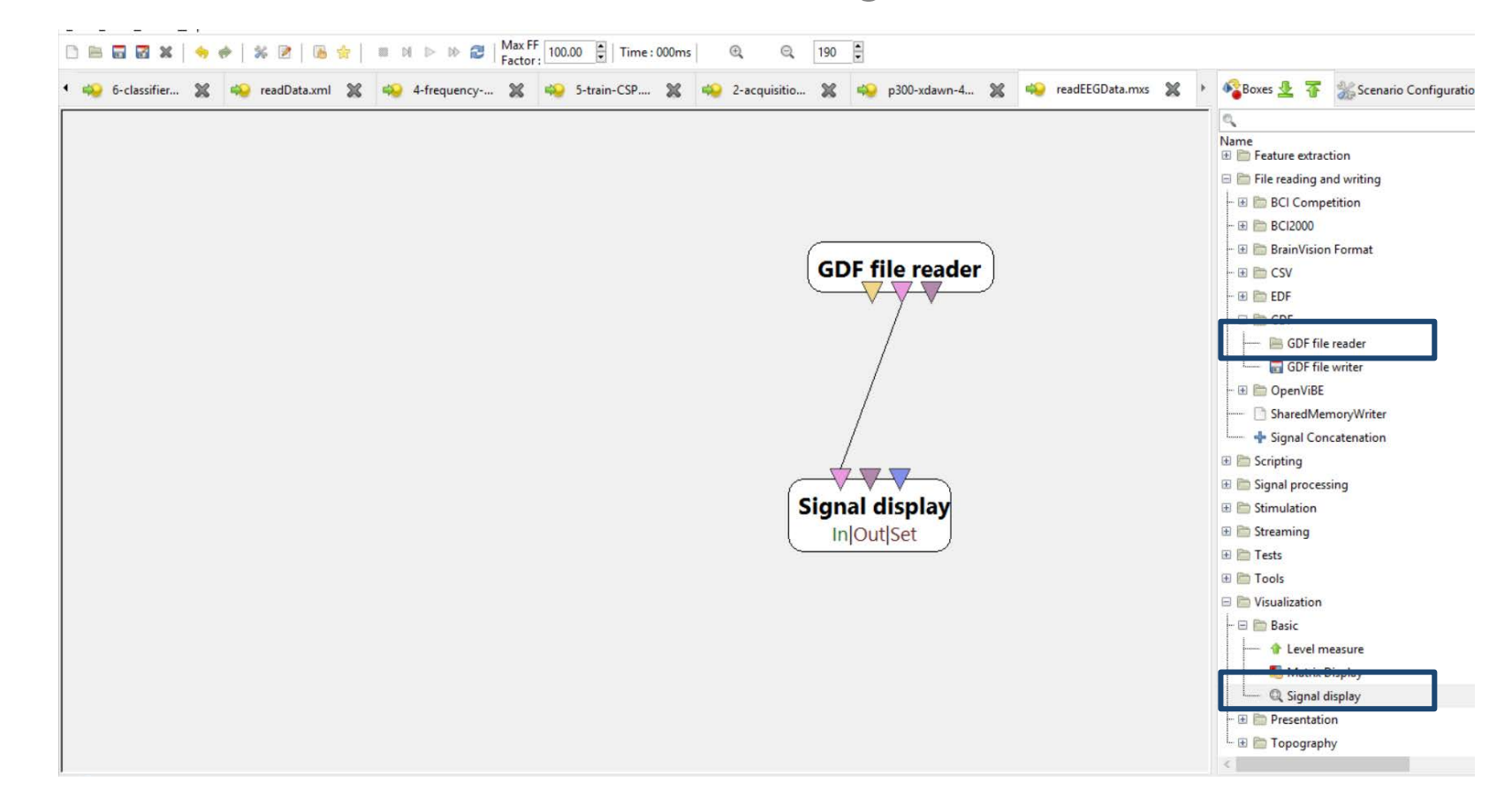

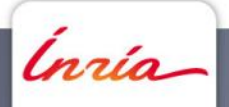

- Selecting an EEG file
  - Double click on the box
  - Select file "leftHandMovements.gdf" available on the tutorial page <u>http://openvibe.inria.fr/openvibe-tutorial-nec22/</u>

|                           | * / *                                                           |
|---------------------------|-----------------------------------------------------------------|
| Configure GDF file reade  | er settings                                                     |
| Filename                  | BE/scenarioPerso/CollectePourTPOV/signals/leftHandMovements.gdf |
| Samples per huffer        | 32                                                              |
|                           |                                                                 |
| Subtract physical minimum | Taise                                                           |
| Override settings with co | nfiguration file                                                |
| Override settings with co | nfiguration file                                                |

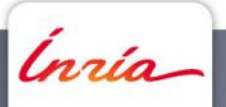

Press "play"

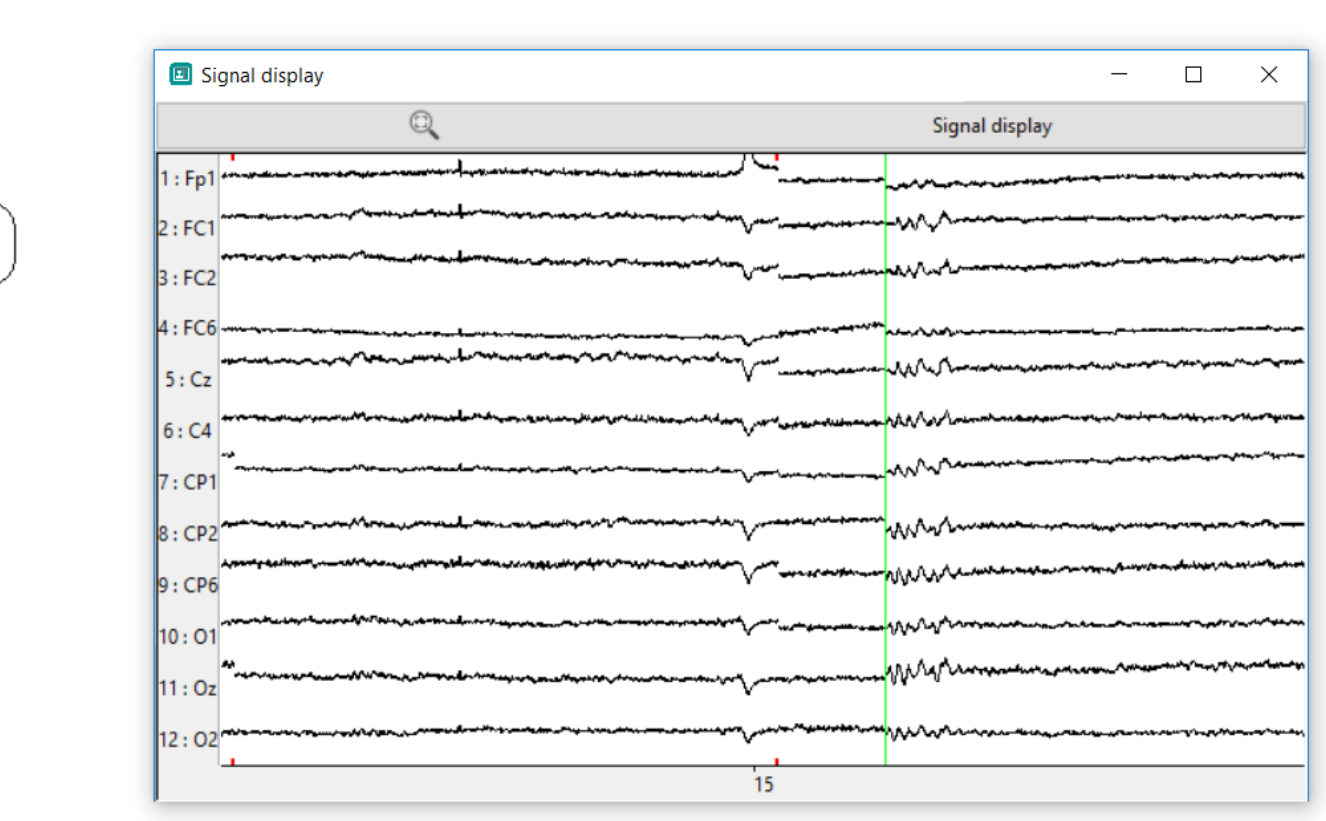

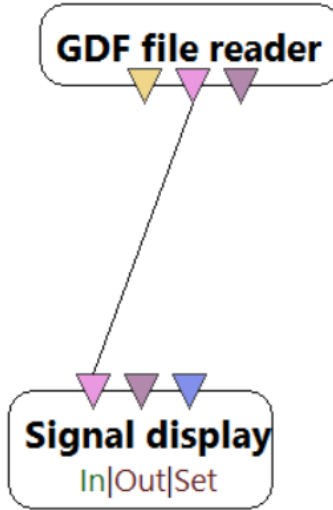

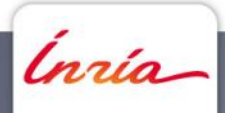

### Visualizing events (a.k.a Stimulations)

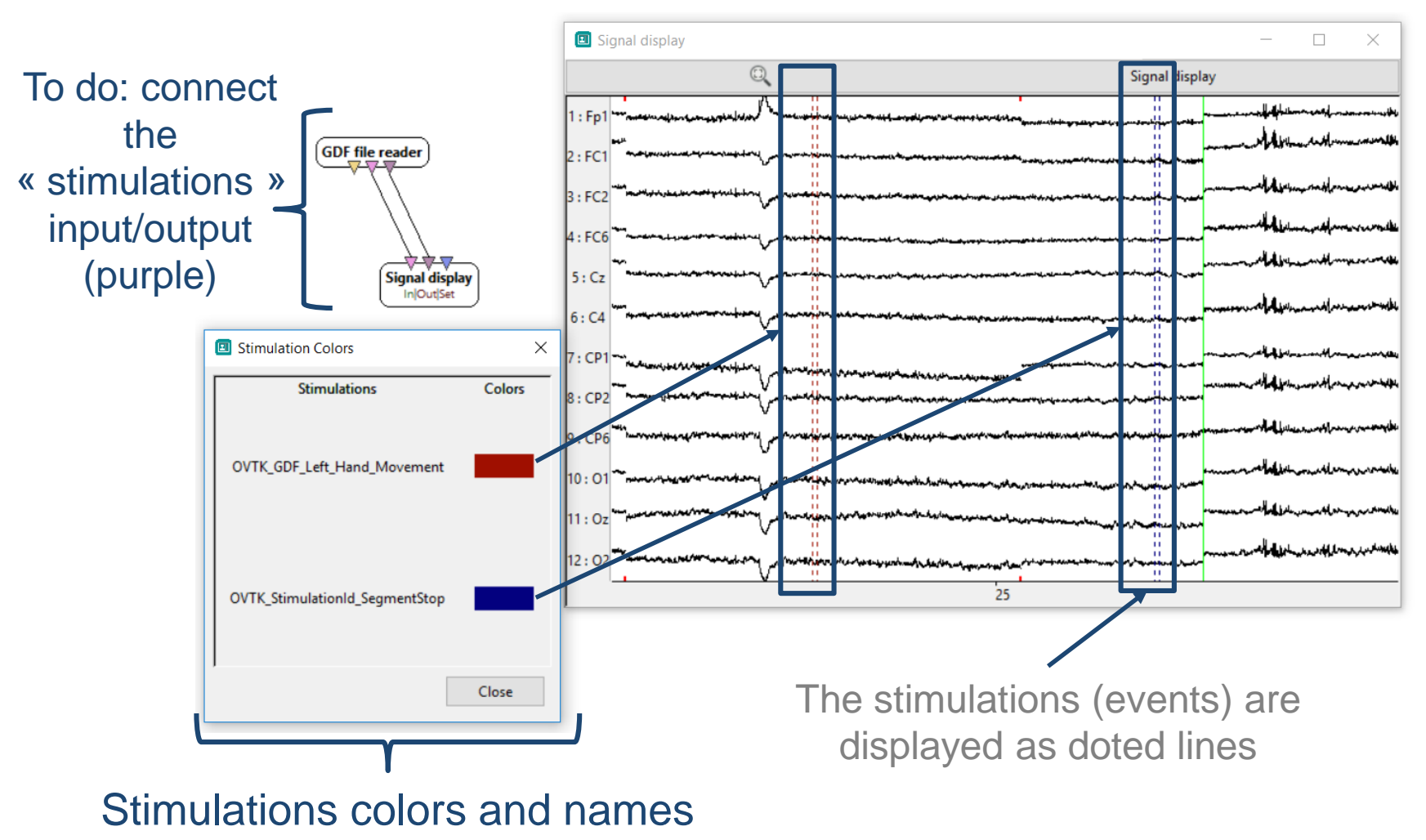

(click on « signal display » then on « stimulation colors »)

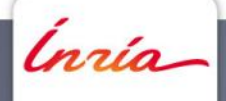

Visualizing sensorimotor rhythms (SMR)

- Need to select the SMR-related channels (e.g., C4)
- Need to band-pass filter the signals in the SMR (e.g., μ: 7-13 Hz)
- You can do this with the following boxes:

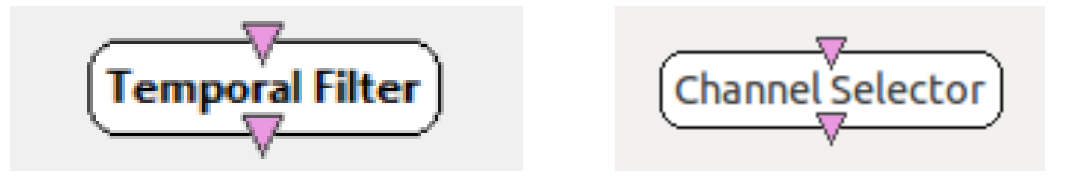

- Notes: you can check <u>http://openvibe.inria.fr</u> for documentation
- The documentation of a box is also available by pressing F1 when the cursor is over the box

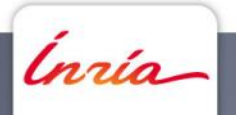

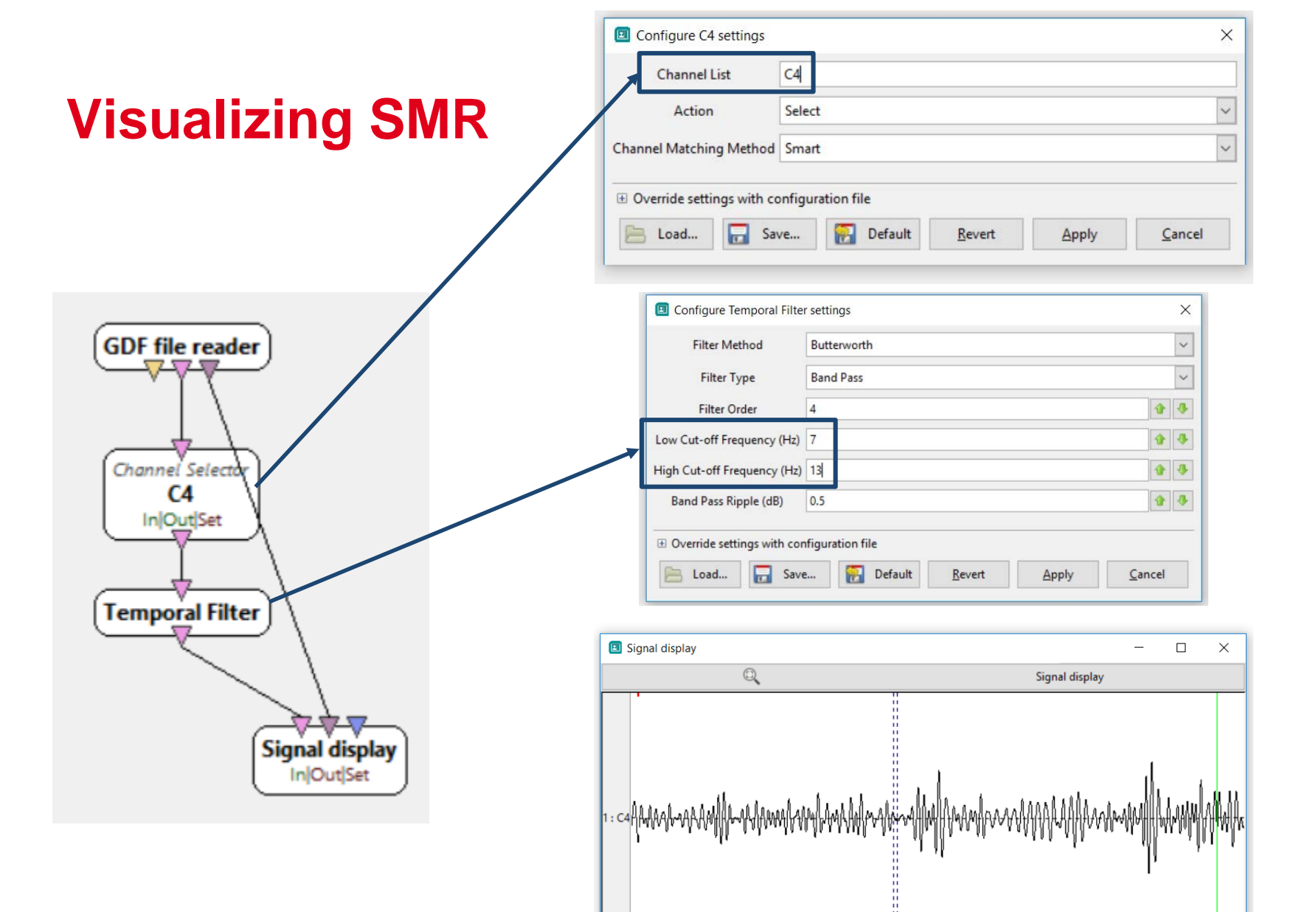

15

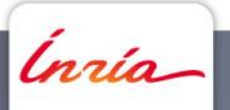

#### **Computing EEG band power**

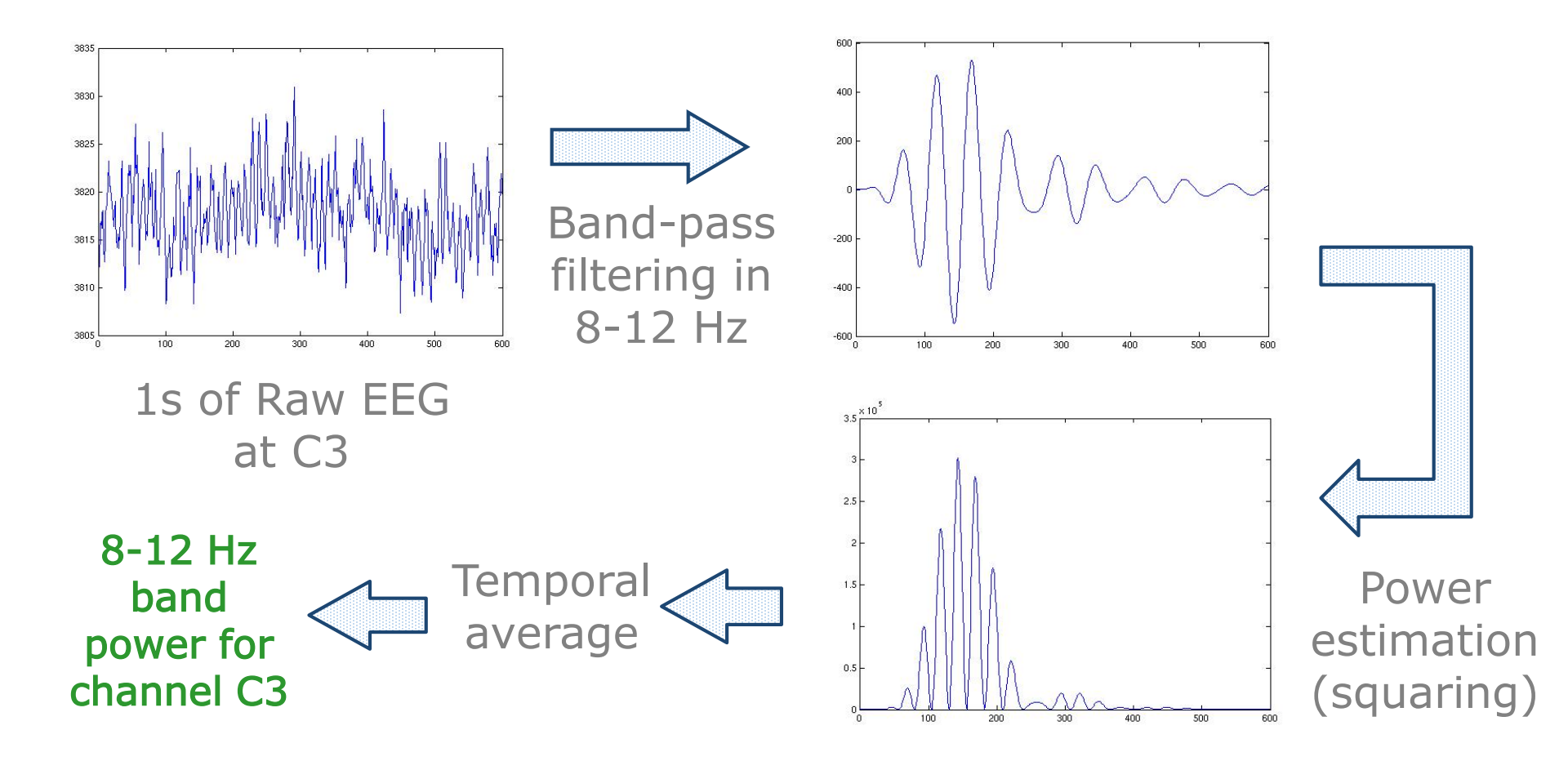

Innía

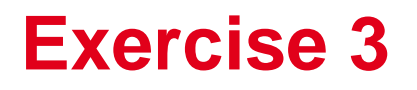

• Compute the SMR band power on 1s long sliding windows

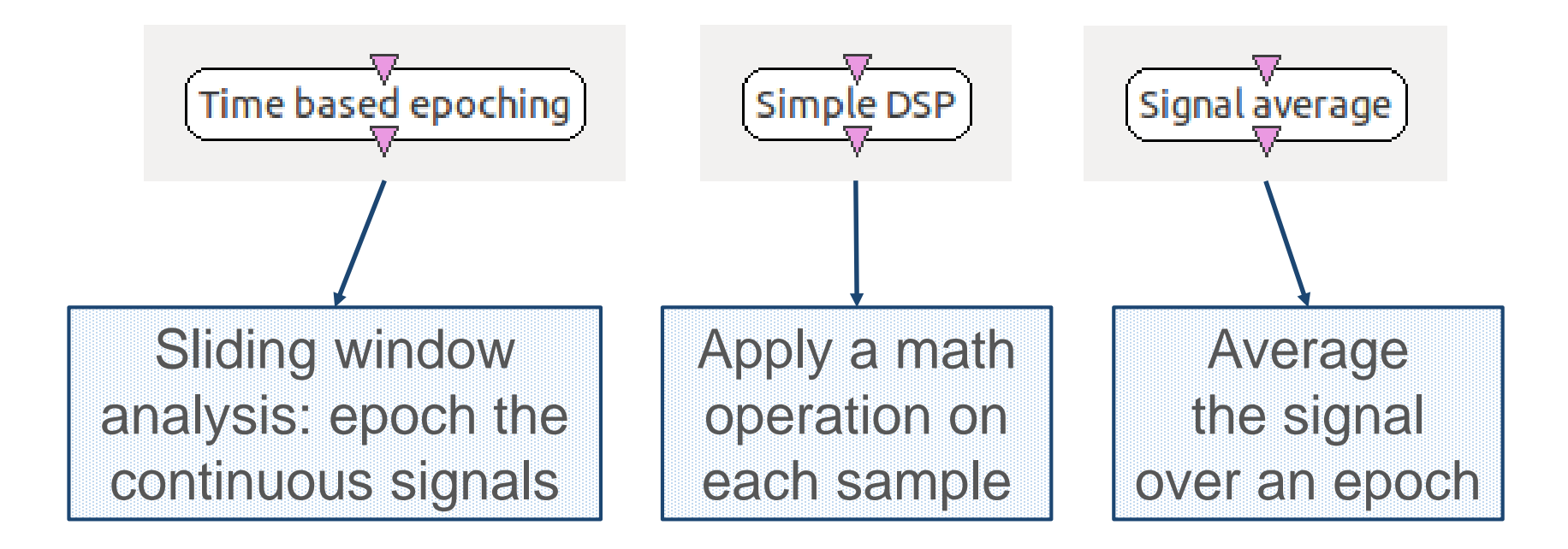

Note: to ease the signal visualization in that case, you can set the « Time Scale » setting of the signal display from 10 to 100

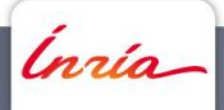

## Visualizing Mu band power continuously

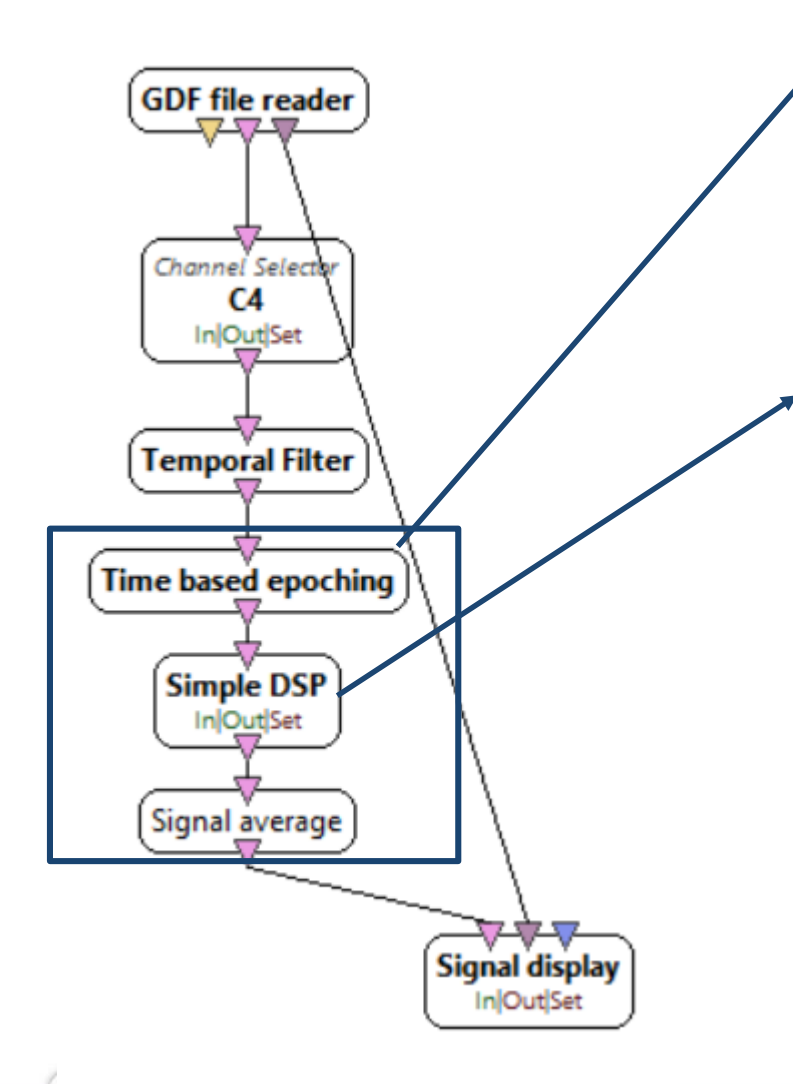

| Epoch duration (in sec)                                        | 1                    |              |       | 1      |
|----------------------------------------------------------------|----------------------|--------------|-------|--------|
| Epoch intervals (in sec)                                       | 0.1                  |              |       | •      |
| Override settings wit                                          | h configuration file |              |       |        |
| Caland 🗖                                                       | Cause Default        | Percent      | Apply | Cancel |
|                                                                | Save Derault         | <u>Weven</u> | дрру  | Cancer |
|                                                                | Save Derauit         | Veven        | дрруу | Cancer |
| Configure Simple DSP                                           | settings             | Vever        | дрру  | Zancer |
| Configure Simple DSP                                           | settings             | Veven        | дрру  | X      |
| Configure Simple DSP                                           | settings             | Veven        | Дрру  | X      |
| Configure Simple DSP<br>uation x*x<br>Override settings with o | settings             | Veven        | Дрру  | X      |

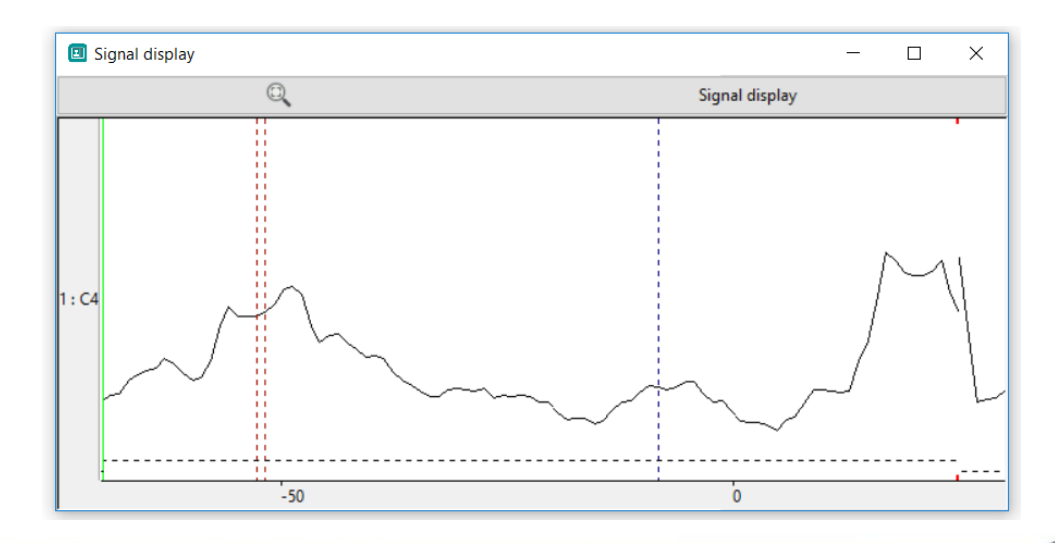

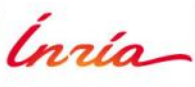

## **Spatial Filtering**

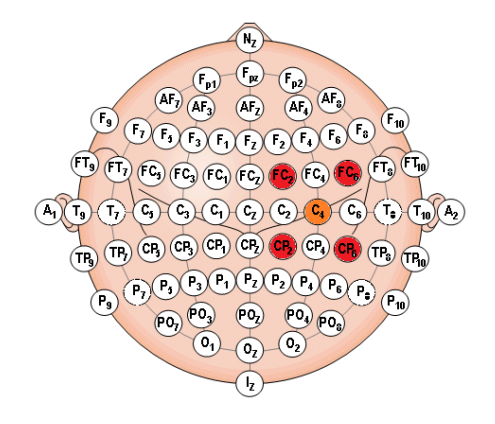

- Ex: Laplacian filters
  - LapC4= 4\*C4 FC2 FC6 CP2 CP6

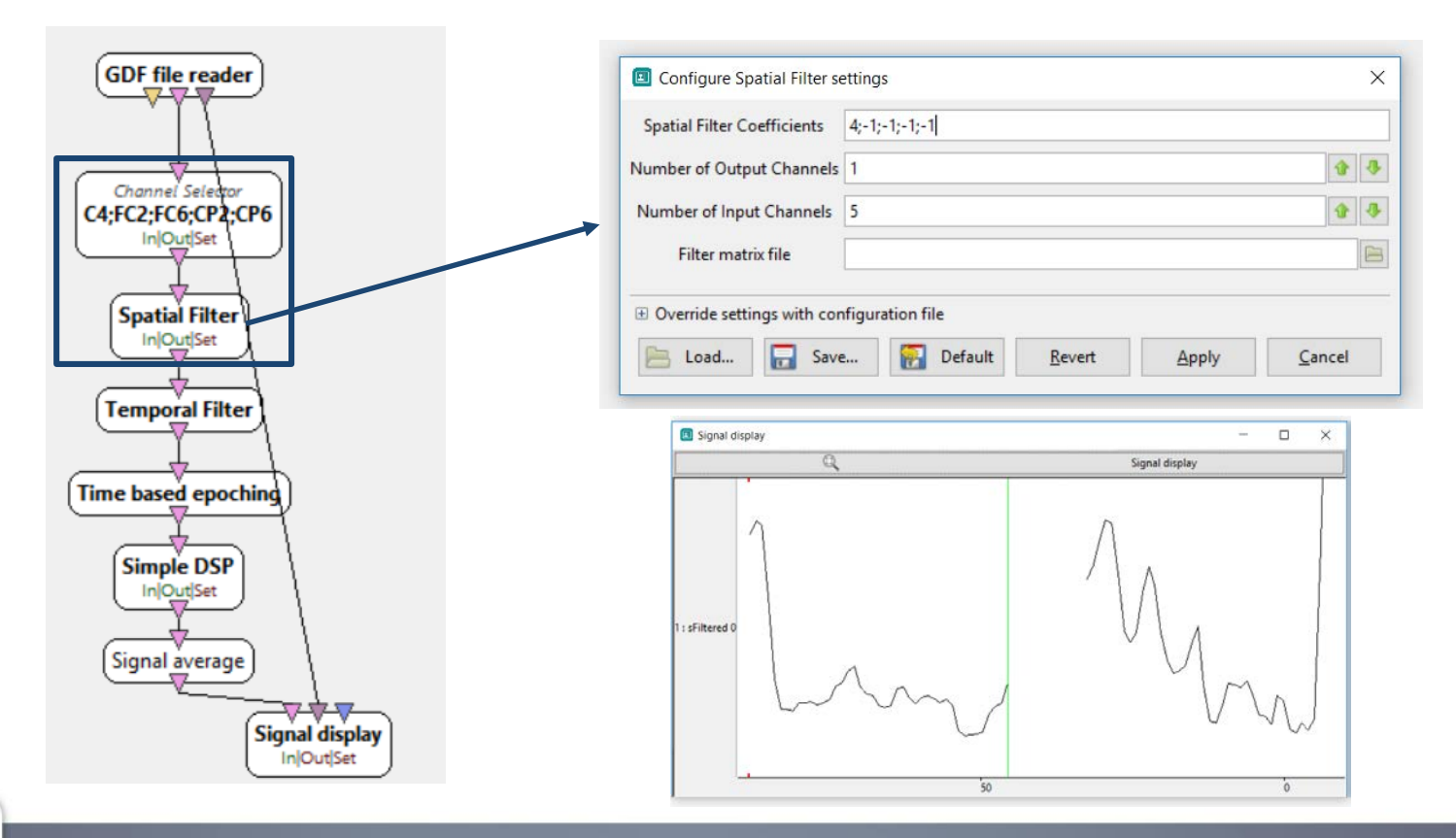

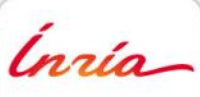

• Computing and visualizing alpha power in C4

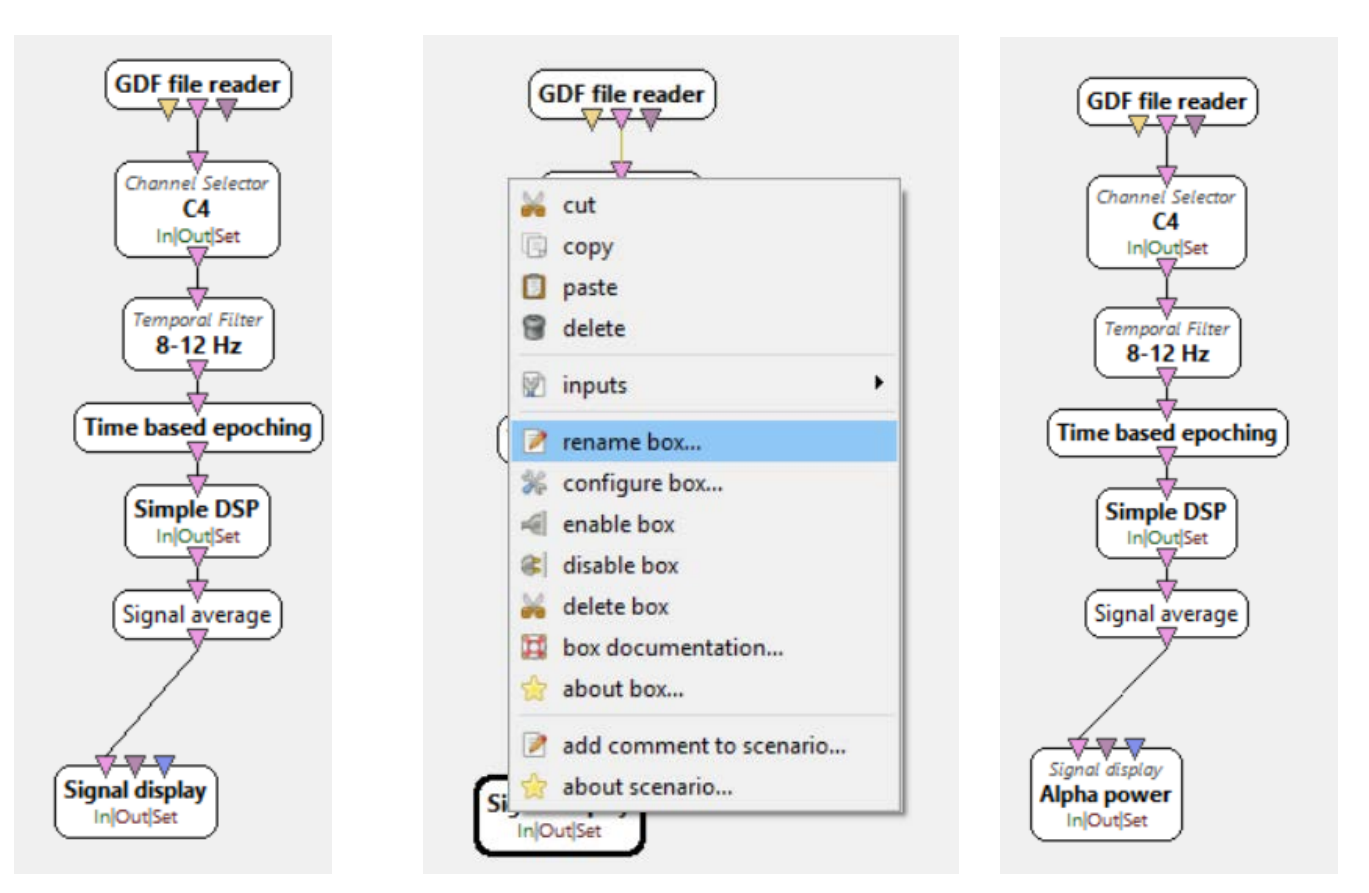

Right click on the signal display >> rename box... >> name it "Alpha power"

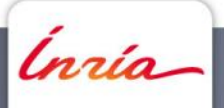

• Adding the theta power to the scenario

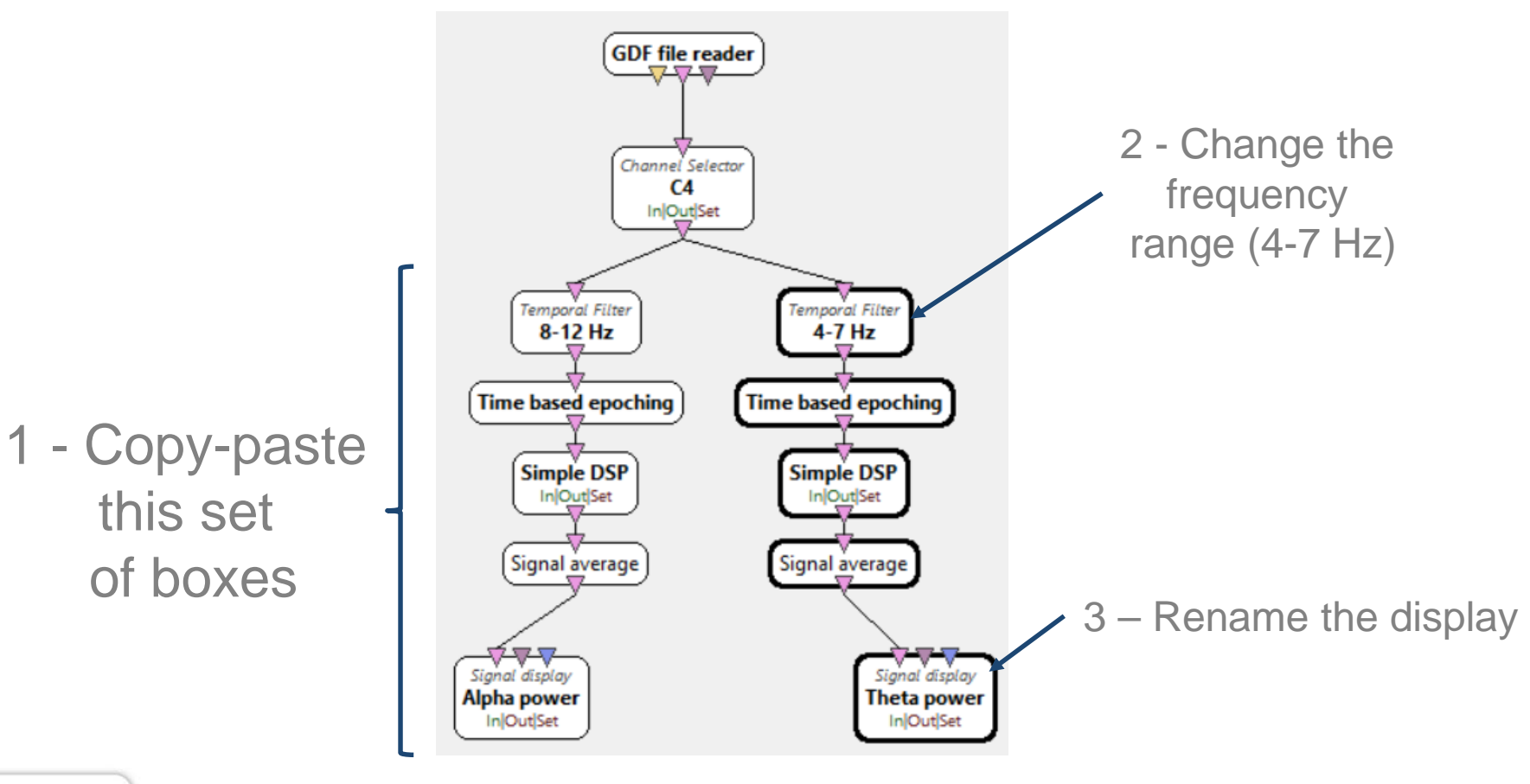

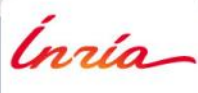

#### **The Window Manager**

| 💷 OpenViBl                                                                                                    | E Designer 2.1.0           |                                                                                                    |             |
|----------------------------------------------------------------------------------------------------|----------------------------|----------------------------------------------------------------------------------------------------|-------------|
| <u>F</u> ile <u>E</u> dit                                                                                                    | <u>T</u> ools <u>H</u> elp |                                                                                                    |             |
|                                                                                                    |                            |                                                                                                    |             |
| Window Manager<br>Windows for current scenario                                                                                                    |                            | × Window Manager<br>Windows for current scenario                                                                            | - I X       |
| V Unaffected display plugins  Alpha power  Theta power  Comparison of the power  Comparison of the power  Comparison of |                            | <ul> <li>♥ Unaffected display plugins</li> <li>● Default window</li> <li>● Default tab</li> <li>● Vortical solit</li> </ul> | Q           |
| Default window     Default tab                                                                                                    | *                          | Q Alpha power                                                                                                    | Alpha power |
|                                                                                                    | Empty                      |                                                                                                    | Q           |
|                                                                                                    |                            |                                                                                                    | Theta power |

Inría

#### **The Window Manager**

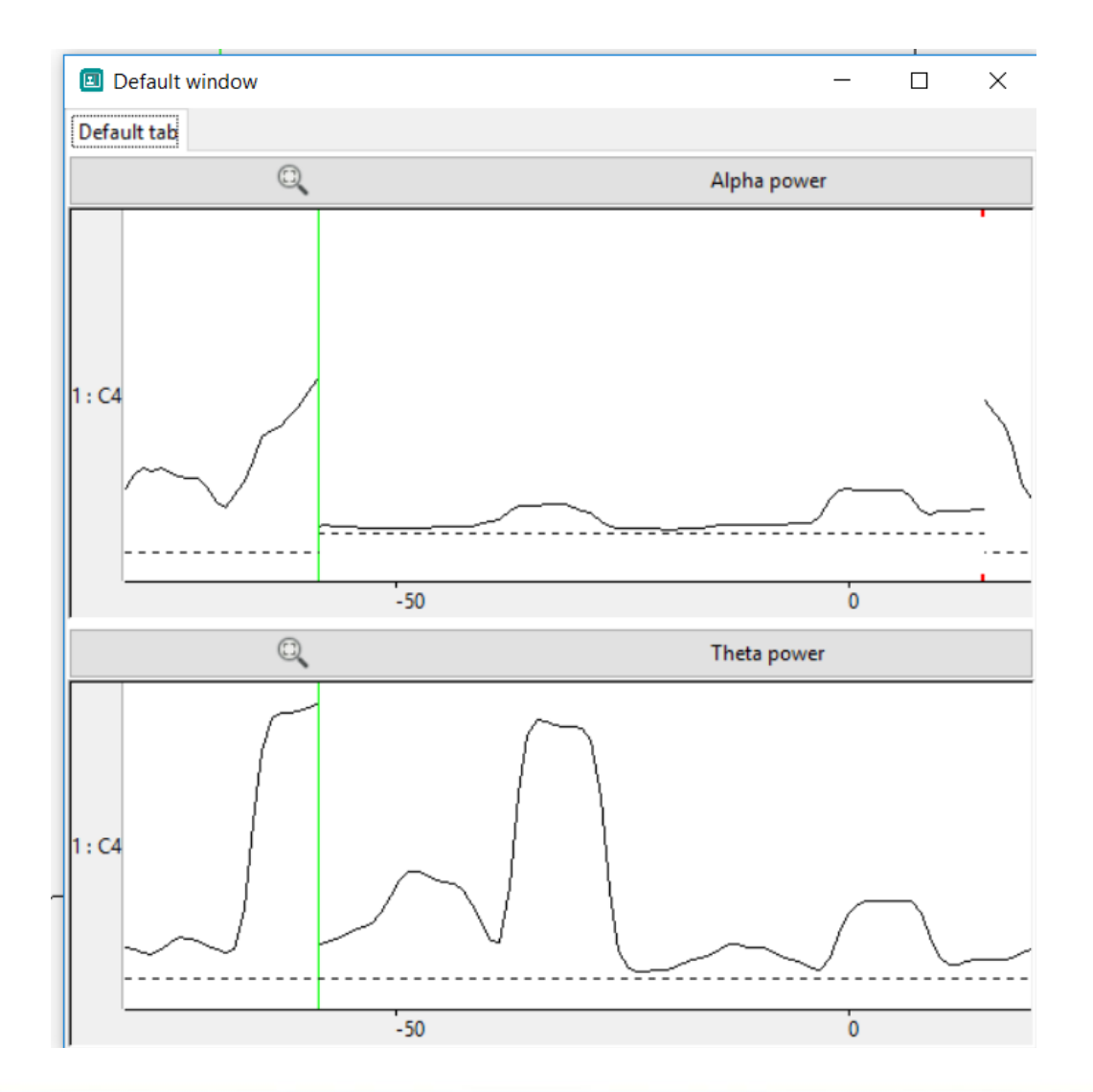

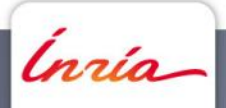

• Computing the alpha over theta ratio

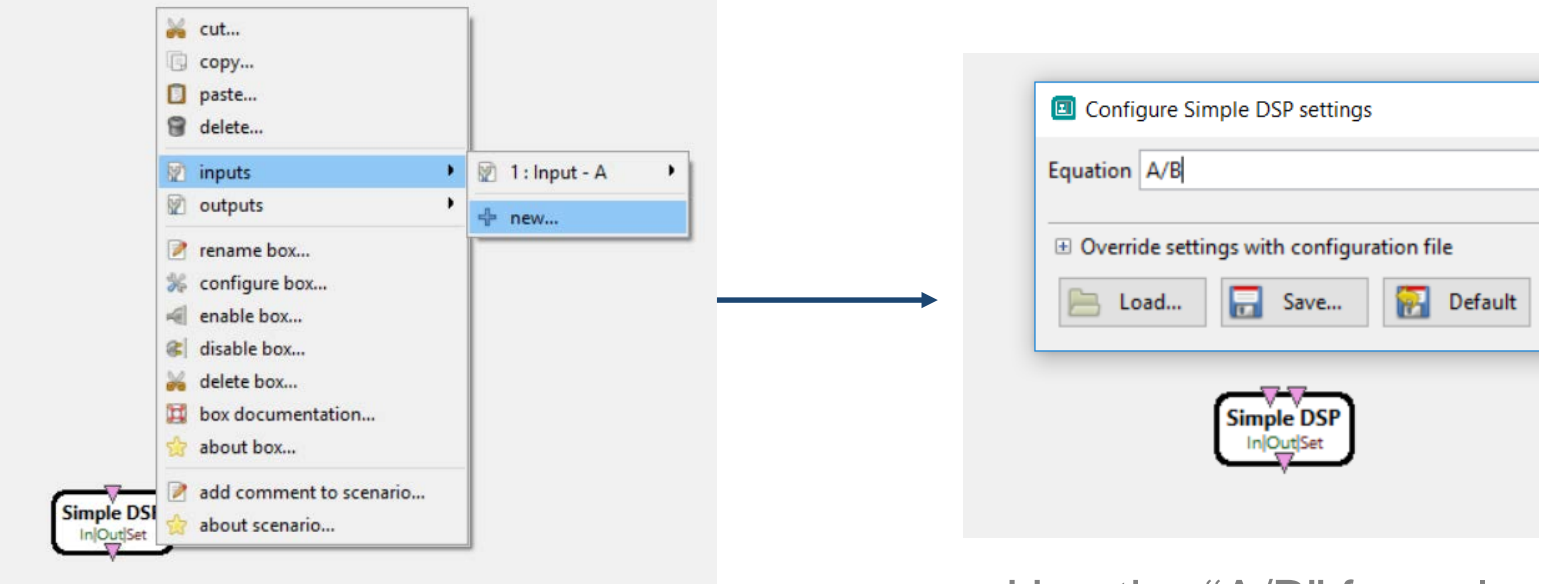

Add a "SimpleDSP", and right click on it to add an input

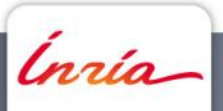

Use the "A/B" formula (ratio of first input over second input)

Plug-in the simple DSP box and visualize the result!

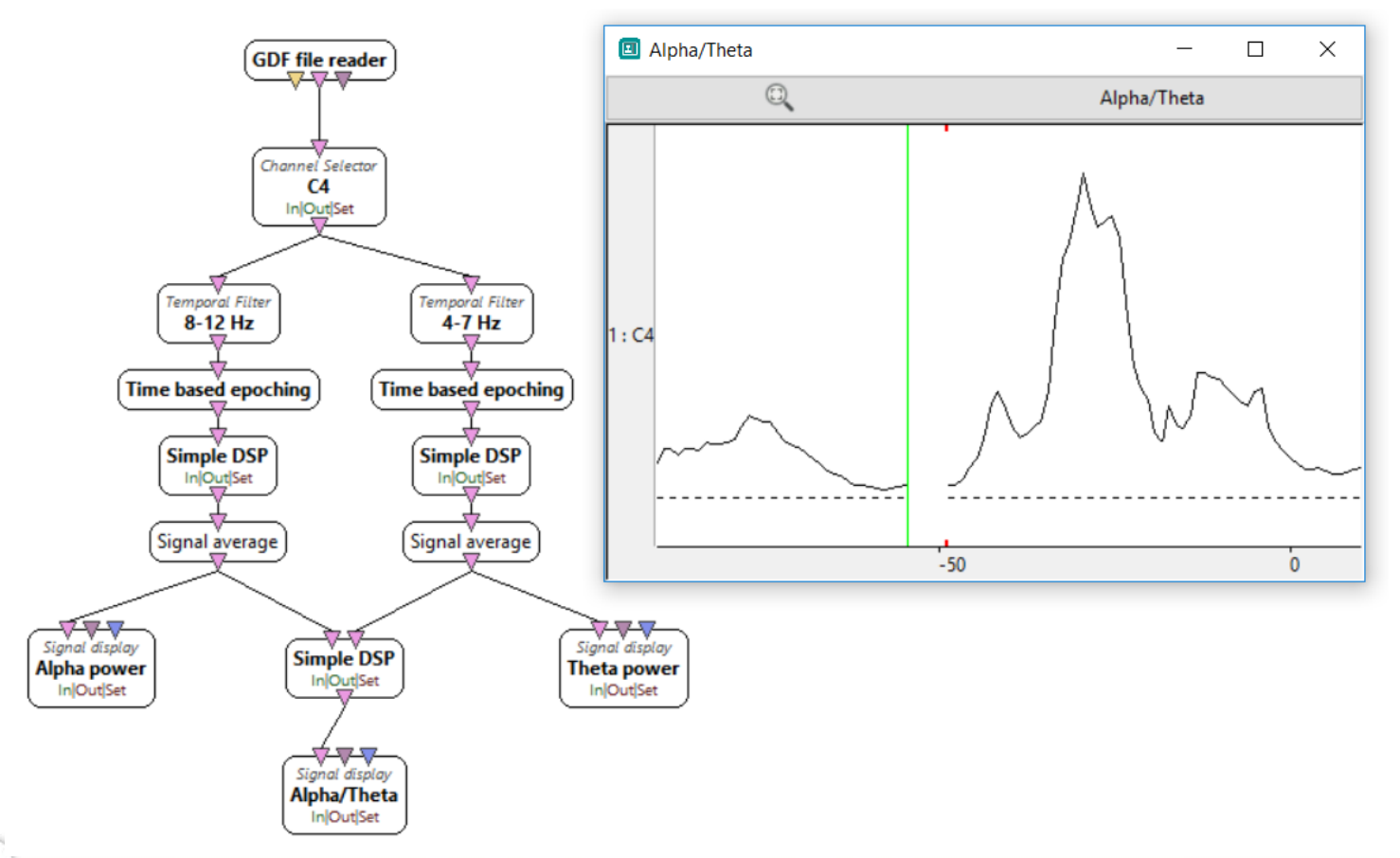

Innía

You can add « fancy » visualizations, see « advanced visualization » boxes

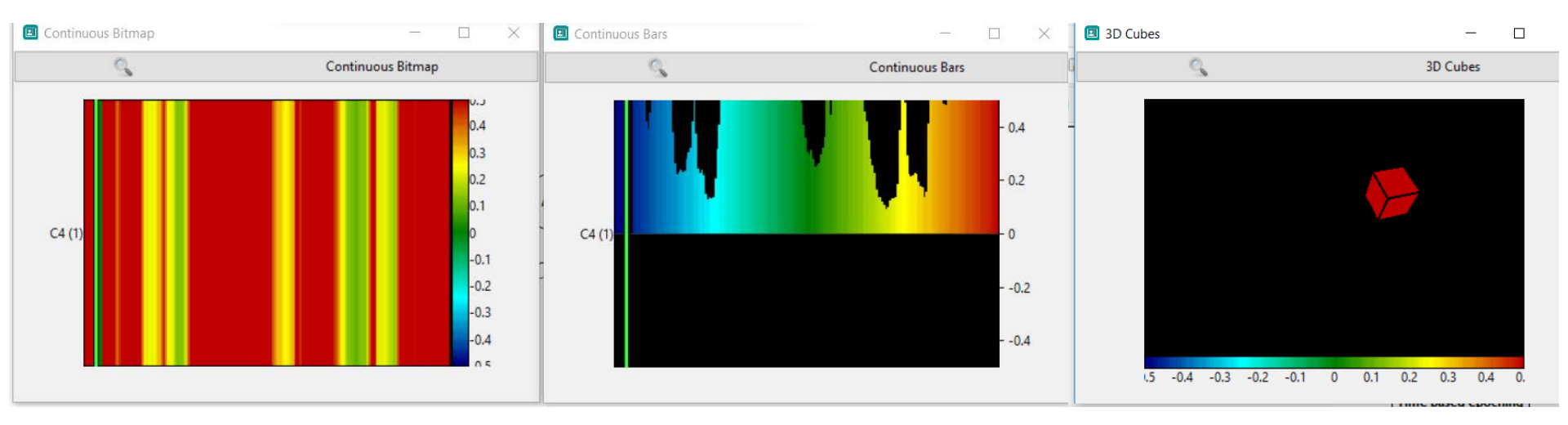

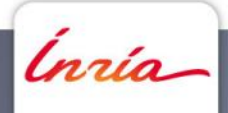

#### **Exercise 4: Neurofeedback reward**

Automatically display a reward picture when the users' alpha/theta ratio crosses a given threshold!

You will need the following two boxes:

(and to define your threshold value)

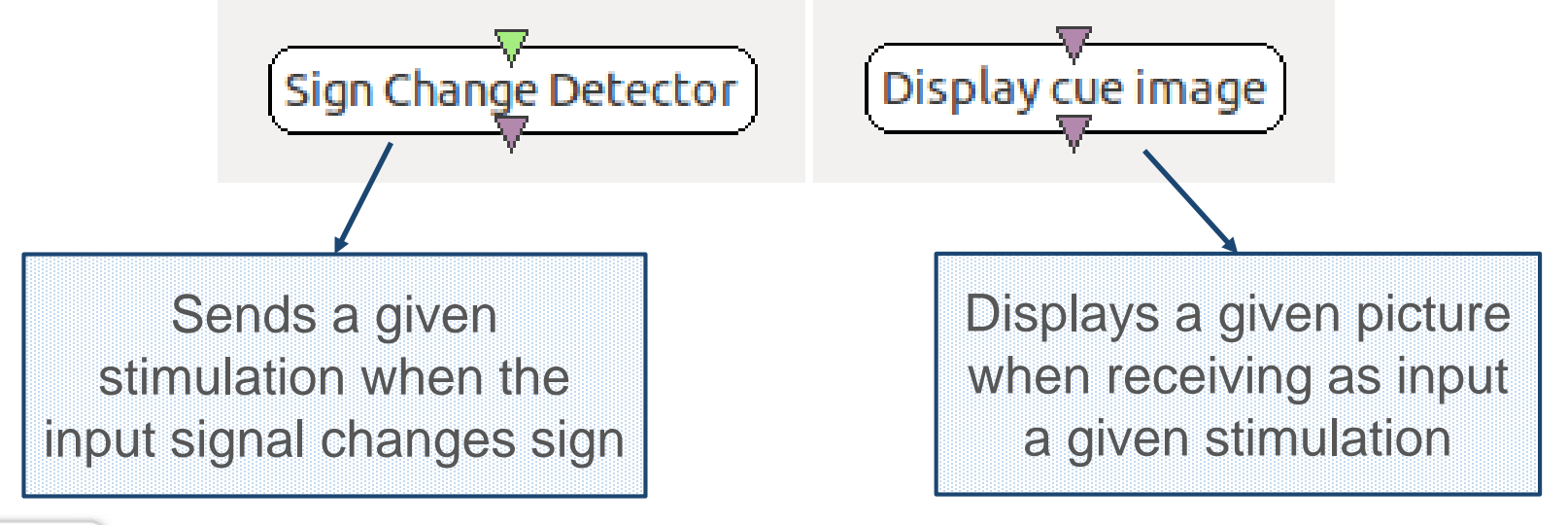

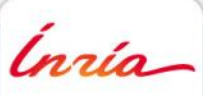

#### **Neurofeedback reward scenario**

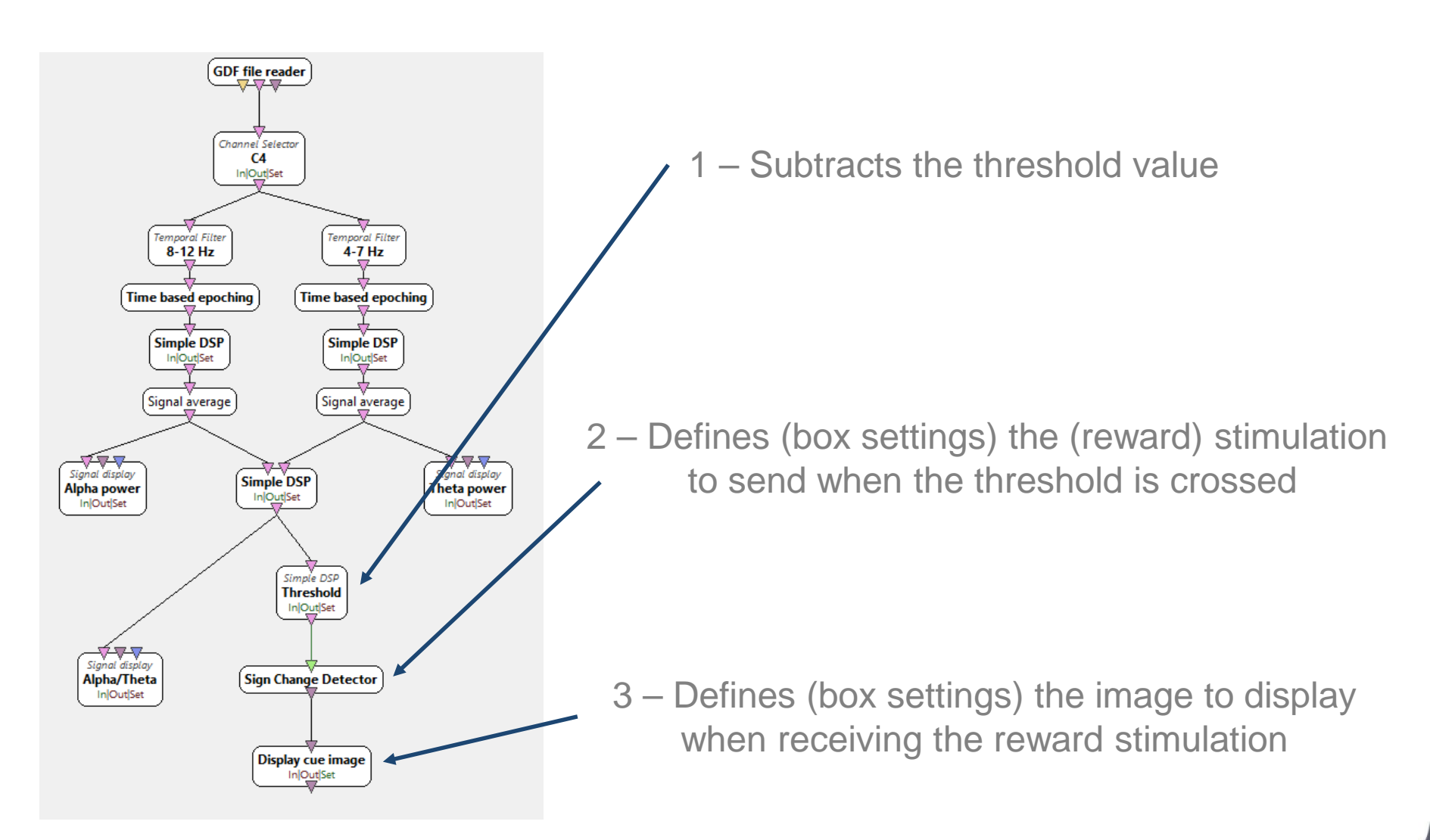

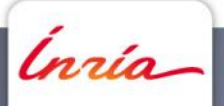

#### **Going Further - in brief**

• Communication with other software/applications

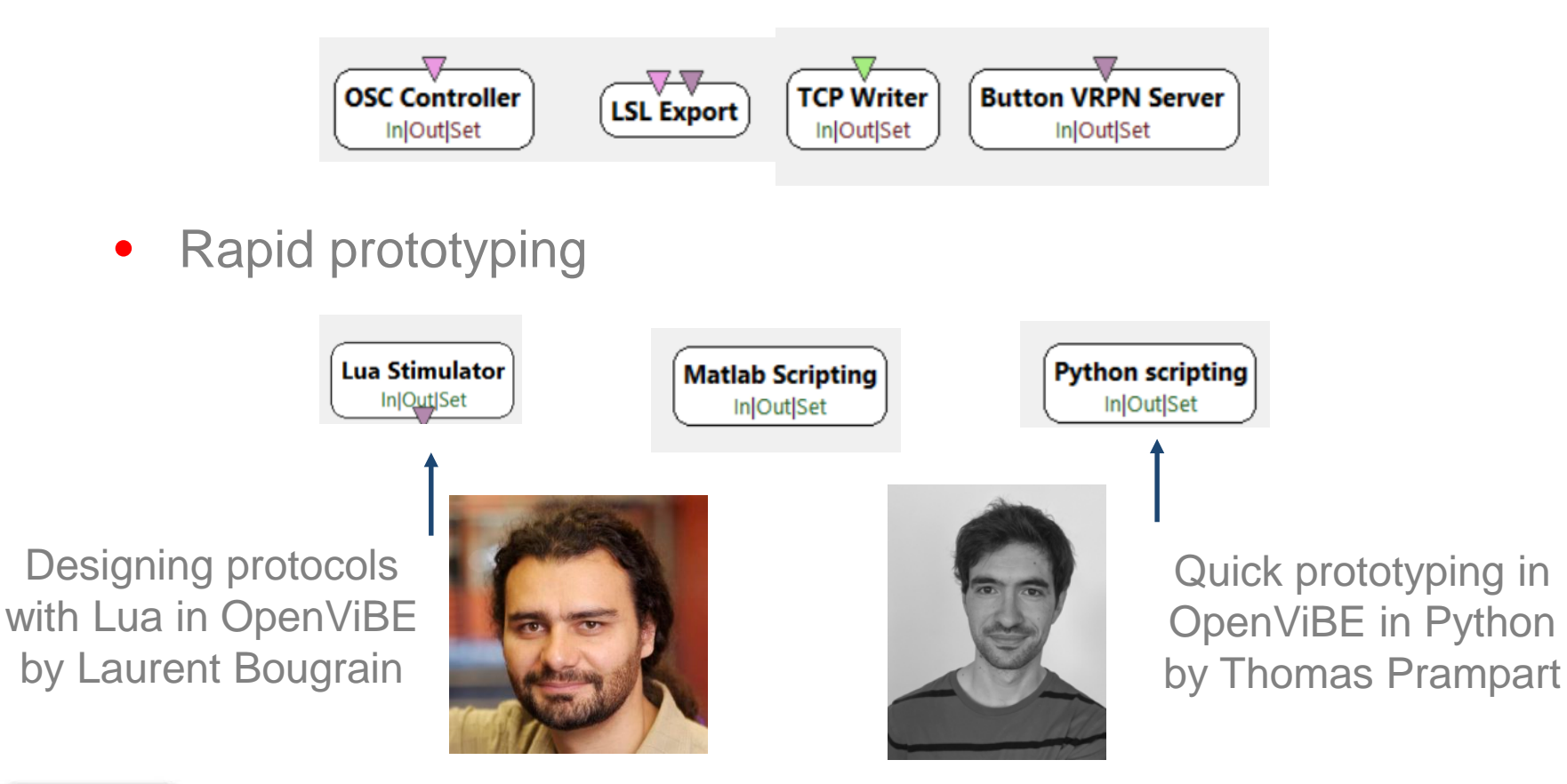

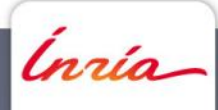

## Machine Learning in OpenViBE in brief

- Using machine learning
  - various classifiers: LDA, sLDA, SVM, Neural Network, Riemannian geometry classifiers (MDM, fgMDM, TSC, etc), etc.
  - various data-driven spatial filters (CSP, RCSP, XDAWN, etc.)

| Cal                | Use (testing)                                         |                                            |   |                      |
|--------------------|-------------------------------------------------------|--------------------------------------------|---|----------------------|
|                    | Configure Classifier trainer settings                 |                                            | × | i i                  |
|                    | Train trigger                                         | OVTK_StimulationId_Train                   | ~ |                      |
|                    | Filename to save configuration to                     | \${Path_UserData}/my-classifier.xml        | 8 |                      |
|                    | Multiclass strategy to apply                          | Native                                     | ~ |                      |
|                    | Class 1 label                                         | OVTK_StimulationId_Label_01                | ~ |                      |
|                    | Class 2 label                                         | OVTK_StimulationId_Label_02                | ~ | I                    |
| Classifier trainer | Algorithm to use                                      | Linear Discrimimant Analysis (LDA)         | ~ |                      |
| InIOutISet         | Use shrinkage                                         | false                                      |   | Classifier processor |
| momper             | Shrinkage coefficient (-1 == auto)                    | -1.000000                                  | • |                      |
|                    | Shrinkage: Force diagonal cov (DDA)                   | false                                      |   |                      |
|                    | Number of partitions for k-fold cross-validation test | 10                                         | 4 |                      |
|                    | Balance classes                                       | false                                      |   | i                    |
|                    | Override settings with configuration file             |                                            |   | I                    |
|                    | 📔 Load 🔚 Save 🛜 Default                               | <u>R</u> evert <u>Apply</u> <u>C</u> ancel |   | 1                    |
|                    |                                                       |                                            |   | 1                    |

## Machine Learning in OpenViBE in brief

• Typically: several scenarios when using machine learning

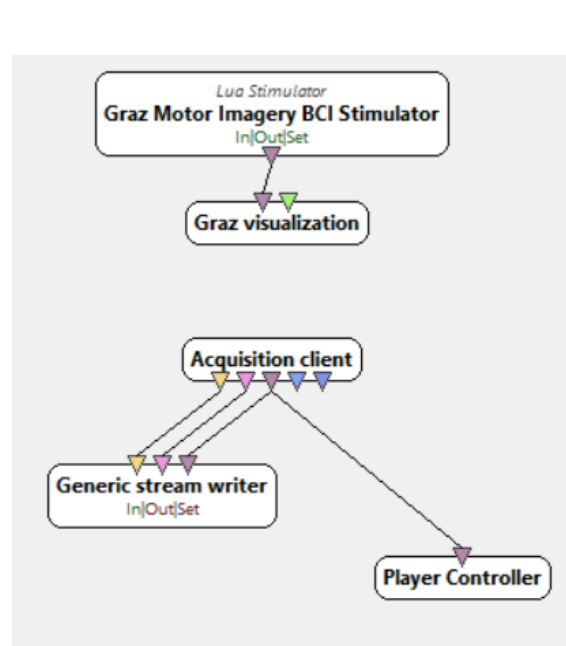

1 - Training data acquisition scenario

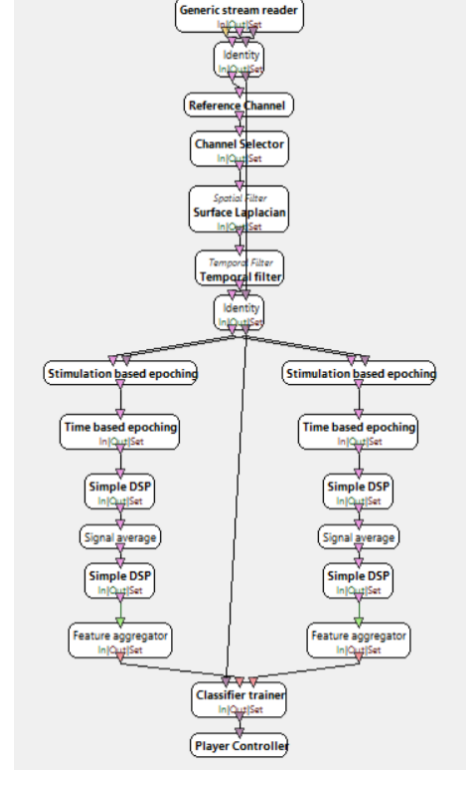

2- Classifier training scenario

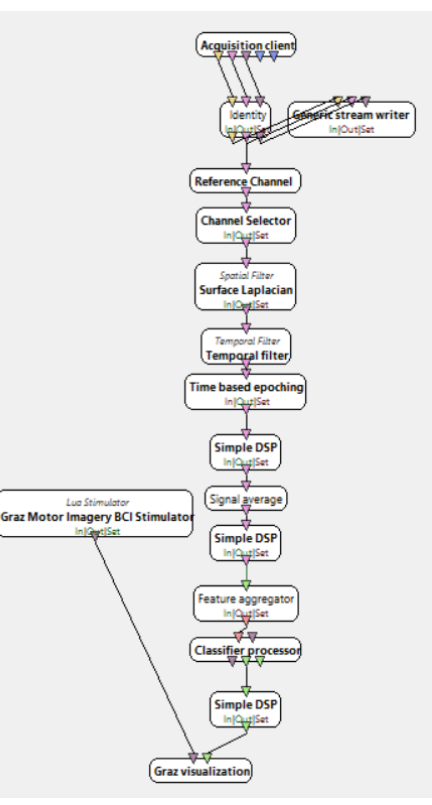

3 - Online feedback scenario

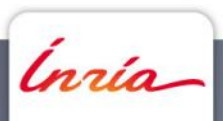

## Machine Learning in OpenViBE in brief

• Similar principle for spatial filters

#### Calibration (training)

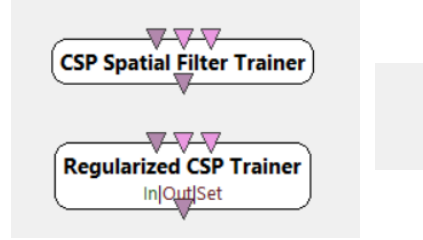

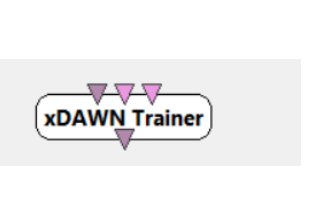

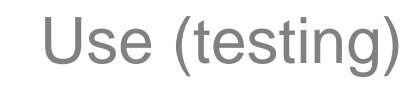

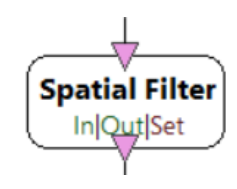

Hands-on Machine Learning in OpenViBE by Laurent Bougrain

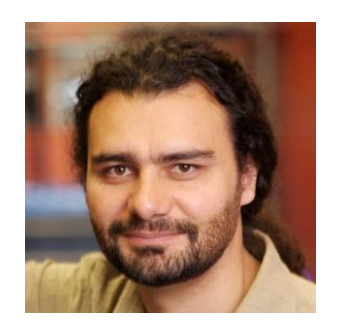

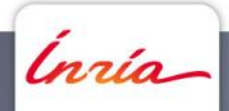

#### Thank you for your attention !

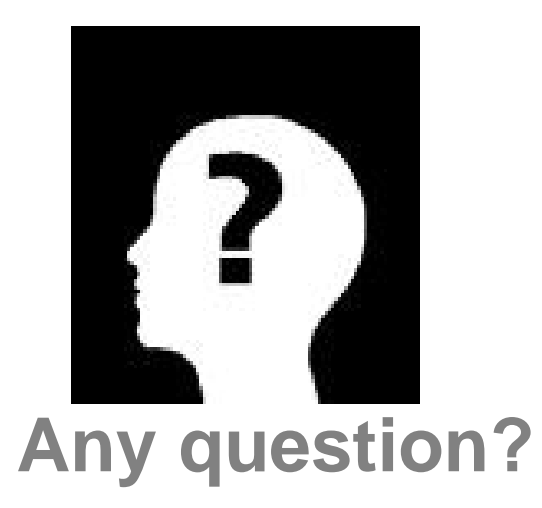

Fabien Lotte fabien.lotte@inria.fr

http://openvibe.inria.fr

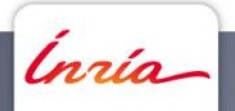